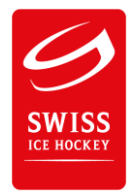

## Informations supplémentaires relatives au Reporter-Client (User-Version)

Design : De nouvelles icônes ont été crées.

| 🕰 🔍 🖹 📋 🕂 🤷 🔊 🖄 🖄 🛍 🖄 🖧 🖌 👫 💴 ( |
|---------------------------------|
|---------------------------------|

| 5          |   | = | Téléchargement des données                     |
|------------|---|---|------------------------------------------------|
| Q          |   | = | Rechercher un match                            |
|            |   | = | Sauvegarder                                    |
| Ê.         |   | = | Rapport de match                               |
| +          |   | = | Définition du joueur                           |
| Δ,         | ۵ | = | Actualiser le serveur (upload)                 |
| & ,        | & | = | Transfer (upload désactivé)                    |
| Ö          |   | = | Temps compte à rebours, 🛛 🛛 = temps absolu     |
| ů ů        |   | = | Statistique de match Home, Away                |
| 聞聞         |   | = | Liste des joueurs Home, Away                   |
| <          |   | = | Vérification des données activée, 🛛 désactivée |
| <b>A</b>   |   | = | Page d'accueil de membre                       |
| <b>y</b> ∉ |   | = | Lien vers la plateforme Yammer                 |
| č          |   | = | Fiche de données médias (pour la presse)       |

| ≝ < | EHC Kloten | Genève-Servette HC | ۲ | Ë |
|-----|------------|--------------------|---|---|
|     |            |                    |   |   |

| <b>ö</b> : | = | Formation visuelle                  |
|------------|---|-------------------------------------|
| ◀ -        | = | Protêt en cours de rencontre        |
| -          | = | Protêt en cours de rencontre déposé |

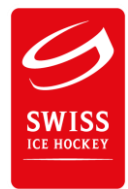

Composition des équipes:

|  | Ë |  | EHC Kloten | Genève-Servette HC |  | Ë |  |
|--|---|--|------------|--------------------|--|---|--|
|--|---|--|------------|--------------------|--|---|--|

En dessous des noms des équipes, sélectionner comme jusqu'ici les joueurs qui jouent.

|   | - |  |
|---|---|--|
| _ |   |  |

Formation visuelle, se présente comme suit:
 Ce format doit être utilisé pour toutes les équipes à partir de la saison 2015/16.

(Ceci est nécessaire pour que tout figure sur le nouveau site web)

|       | Cont                     | figur | ation Genève-Serve    | ette | HC (visuelle)                | x |
|-------|--------------------------|-------|-----------------------|------|------------------------------|---|
| Ligne | e 1                      |       |                       |      |                              |   |
| FWL   | 89 - Almond Cody         | -     | 74 - Thiry Thomas     | -    | 86 - Schweri Kay 🔻 FWR       |   |
| DL    | 20 - Fransson Johan      | •     | С                     |      | 58 - Loeffel Romain          |   |
| Ligne | 2                        |       |                       |      |                              |   |
| FWL   | 96 - Rod Noah            | -     | 19 - Kast Timothy     | -    | 14 - Simek Juraj 💌 FWR       |   |
| DL    | 22 - Mercier Jonathan    | •     | С                     |      | 17 - Jacquemet Arnaud 💌 DR   |   |
| Ligne | 23                       |       |                       |      |                              |   |
| FWL   | 38 - Massimino Yoan      | •     | 88 - Romy Kevin       | -    | 18 - Wick Jeremy <b>F</b> WR |   |
| DL    | 44 - Chuard Romain       | •     | с                     |      | 47 - Antonietti Eliot 🔹 DR   |   |
| Ligne | 24                       |       |                       |      |                              |   |
| FWL   | 9 - Riat Damien          | -     | 79 - Heinimann Thomas | -    | 40 - Rubin Daniel 🔻 FWR      |   |
| DL    | 65 - Petschenig Will     | •     | c                     |      | 55 - Vukovic Daniel 🗾 DR     |   |
| Ligne | 2 5                      |       |                       |      |                              |   |
| FWL   |                          | -     |                       | -    | FWR                          |   |
| DL    |                          | •     | с                     | _    | DR                           |   |
|       |                          | GK1   | 29 - Mayer Robert     | •    |                              |   |
|       |                          | GK2   | 33 - Chuard Léo       | -    |                              | _ |
| Seu   | lement joueur qui jouent |       |                       |      | <u>O</u> k <u>A</u> nnuler   |   |

Remarque : Les joueurs sans numéro de maillot ne peuvent être sélectionnés ici.

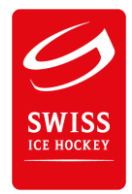

Veuillez saisir toutes les données afin d'éviter l'apparition de fenêtres de messages.

Veuillez également garder activée la case 🖌 Vérification des données, afin que les entrées manquantes ou erronées soient signalées.

Apporter les corrections le cas échéant.

|   | Erreur dans 'Informations générales'                                                                                                    |
|---|----------------------------------------------------------------------------------------------------|
| 8 | Chez 'Informations générales' il y a des données suivant avec erreurs:<br>Informations générales:<br>- Marqueur officiel (Inscription manque)<br>- Tél. marqueur off. (Inscription manque)<br>Veuillez corrigiez les données! |
|   | ОК                                                                                                    |

Durant le match (début du match):

|   | Erreur dans 'Informations générales'                                                                                                    | <u> </u> |
|---|----------------------------------------------------------------------------------------------------|----------|
| 8 | Chez 'Informations générales' il y a des données suivant avec erreurs:<br>Informations générales:<br>- Arbitre principal (Inscription incorrecte)<br>Veuillez corrigiez les données! |          |
|   | ОК                                                                                                    |          |

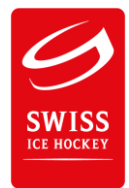

• Une fonction doit être attribuée à tous les joueurs (gardien, défenseur ou attaquant). Dans le cas contraire, le message suivant apparaît:

OK

|   | Erreur dans 'Composition des équipes'                                                                                                    | × |
|---|----------------------------------------------------------------------------------------------------|---|
| 8 | Chez 'Composition des équipes' il y a des données suivant avec erreurs:<br>Composition des équipes: Fonction manque:<br>- EHC Kloten: 11 - Cunti Luca<br>- EHC Kloten: 13 - Obrist Patrick<br>- EHC Kloten: 19 - Kellenberger Steve<br>- Genève-Servette HC: 9 - Riat Damien<br>- Genève-Servette HC: 17 - Jacquemet Arnaud<br>- Genève-Servette HC: 19 - Kast Timothy<br>Veuillez corrigiez les données!                              |   |
|   | OK                                                                                                    |   |
|   | Erreur dans 'Composition des équipes'                                                                                                    | × |
| 8 | Chez 'Composition des équipes' il y a des données suivant avec erreurs:<br>Composition des équipes: Gardien qui commence manque:<br>- EHC Kloten<br>- Genève-Servette HC<br>Composition des équipes: Inscription manque:<br>- EHC Kloten: (Capitaine)<br>- EHC Kloten: (Assistant 1)<br>- EHC Kloten: (Assistant 2)<br>- Genève-Servette HC: (Capitaine)<br>- Genève-Servette HC: (Assistant 1)<br>- Genève-Servette HC: (Assistant 2) |   |

Veuillez corrigiez les données!

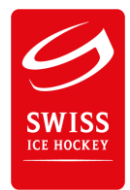

## Fin du match (tirs au but): Le menu « Penalty » doit être utilisé pour toutes les équipes à partir de la saison 2016/17.

| 9              |                            | F                            | leporter-C      | lient -      | <ul> <li>http://www.repo</li> </ul> | rter.ch/       | ×   |
|----------------|----------------------------|------------------------------|-----------------|--------------|-------------------------------------|----------------|-----|
| <u>Fichier</u> | <u>A</u> ffic              | hage Extras                  | 2               |              |                                     |                |     |
| <b>A</b>   C   | 2 🗎                        | 📫 +÷ 🔊                       | 🛛 🔗 🛛 Ö         | i na na      | 🖧 👘   🖌   🏔                         | ya   🚔         |     |
| _              |                            |                              |                 |              | P+1 P+1   *   10 *                  |                |     |
| Inform         | ations g                   | énérales   <u>B</u> uts      | Pénalités       | +/-Statistiq | ues Shots on Goal Per               | nalty Shootout |     |
| Pen            | alty - FH                  | C Kloten 0 Buts              | de 0            |              |                                     |                |     |
|                | Ord.                       | Margueur                     | 000             |              | Gardien                             |                | But |
| *              |                            |                              |                 |              |                                     |                |     |
|                |                            |                              |                 |              |                                     |                |     |
|                |                            |                              |                 |              |                                     |                |     |
|                |                            |                              |                 |              |                                     |                |     |
|                |                            |                              |                 |              |                                     |                |     |
|                |                            |                              |                 |              |                                     |                |     |
|                |                            |                              |                 |              |                                     |                |     |
|                |                            |                              |                 |              |                                     |                |     |
|                |                            |                              |                 |              |                                     |                |     |
| Pena           | alty - Ge                  | nève-Servette H              | IC, 0 Buts de   | 0            |                                     |                |     |
| Pen            | alty - Ge<br>Ord.          | nève-Servette H<br>Marqueur  | IC, 0 Buts de   | 0            | Gardien                             |                | But |
| Pen<br>*       | alty - Ge<br>Ord.          | nève-Servette H<br>Marqueur  | IC, 0 Buts de   | 0            | Gardien                             |                | But |
| Pen<br>*       | alty - Ge<br>Ord.          | nève-Servette H<br>Marqueur  | IC, 0 Buts de   | 0            | Gardien                             |                | But |
| Pen<br>*       | alty - Ge<br>Ord.          | enève-Servette H<br>Marqueur | IC, 0 Buts de l | 0            | Gardien                             |                | But |
| Pen<br>*       | alty - Ge<br>Ord.          | enève-Servette H<br>Marqueur | IC, 0 Buts de   | 0            | Gardien                             |                | But |
| Peni<br>*      | alty - Ge<br>Ord.          | enève-Servette H<br>Marqueur | IC, 0 Buts de   | 0            | Gardien                             |                | But |
| Pen:           | alty - Ge<br>Ord.          | enève-Servette H<br>Marqueur | IC, 0 Buts de l | 0            | Gardien                             |                | But |
| Pen<br>*       | alty - Ge<br>Ord.          | enève-Servette H<br>Marqueur | IC, 0 Buts de l | 0            | Gardien                             |                | But |
| Peni<br>*      | alty - Ge<br>Ord.          | enève-Servette H<br>Marqueur | IC, 0 Buts de l | 0            | Gardien                             |                | But |
| Peni<br>*      | alty - Ge<br>Ord.          | enève-Servette H<br>Marqueur | IC, 0 Buts de l | 0            | Gardien                             |                | But |
| Pen.           | alty - Ge<br>Ord.          | nève-Servette H<br>Marqueur  | IC, 0 Buts de l | 0            | Gardien                             | Prolongation   | But |
| Pen.           | alty - Ge<br>Ord.<br>Début | nève-Servette H<br>Marqueur  | IC, 0 Buts de l |              | Gardien                             | Prolongation   | But |

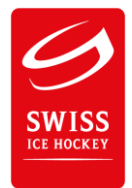

 Indication du temps pour la séance de tirs au but après la prolongation: TempsC = 00:00 (le temps indiqué sur la rapport de match doit être 65'00'')
 Pour les ligues suivantes:

National League / Swiss League MySports League 1<sup>re</sup> à 4<sup>e</sup> ligue Womens League / SWHL B / SWHL C U20-Elit / U20-Top U17-Elit / U17-Top

| But | s - Genèv | e-Se | rvette HC |          |          |
|-----|-----------|------|-----------|----------|----------|
|     | TempsC    | Ρ    | Temps     | Marqueur | Assist 1 |
|     | 00:00     | 4    | 65:00     |          |          |
| *   |           |      |           |          |          |

 Indication du temps pour la séance de tirs au but directe sans prolongation : TempsC = 00:00 (le temps indiqué sur la rapport de match doit être 60'00'')

Pour les ligues suivantes:

U20-A U17-A U15-Elit / U15-Top / U15-A U13-Elit / U13-Top / U13-A SWHL D Séniors, Vétérans, Division 50+

| Buts - Genève-Servette HC |        |   |       |          |          |  |
|---------------------------|--------|---|-------|----------|----------|--|
|                           | TempsC | Ρ | Temps | Marqueur | Assist 1 |  |
|                           | 00:00  | 4 | 60:00 |          |          |  |
| *                         |        |   |       |          |          |  |

## Donnée du buteur au tir de penalty

Remarque :

Pour toutes les ligues, seul le temps dois être saisie sans indication du joueur. *Le but décisif sera crédité à l'équipe et pas au joueur.* 

Si toutefois un joueur est quand même saisi, alors un message relatif sera affiché.

| Buts - Genève-Servette HC |                      |   |       |                                                                                                    |                           |          |  |
|---------------------------|----------------------|---|-------|----------------------------------------------------------------------------------------------------|---------------------------|----------|--|
|                           | TempsC               | Ρ | Temps | Marqueur                                                                                                    | Assist 1                  | Assist 2 |  |
| ►                         | 00:00                | 4 | 65:00 | 55 - Vukovic Daniel                                                                                                    |                           |          |  |
| *                         |                      |   |       | Erreur dans 'Bu                                                                                                    | ts' et '+/- Statistiques' | ×        |  |
| But<br>*                  | s - Lausar<br>TempsC |   | 8     | Chez 'Buts' et '+/- Statistiques' il y a des données suivant avec erreurs:<br>Buts: Dans les inscriptions suivantes aucun joueur ne peut être<br>enregistré:<br>- Genève-Servette HC (65:00): 55 - Vukovic Daniel (Penalty Shootout)<br>Veuillez corrigiez les données! |                           |          |  |
|                           |                      |   |       |                                                                                                    |                           | ОК       |  |

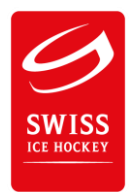

| Spielfeldprotest aufrufen                                            |                  |  |  |  |  |  |  |  |
|----------------------------------------------------------------------|------------------|--|--|--|--|--|--|--|
| für Heim                                                             | für Gast 🔪       |  |  |  |  |  |  |  |
| Finalteam 4                                                          | HC Ambri-Piotta  |  |  |  |  |  |  |  |
| Genève-Servette HC: Protêt en cours de rencontre                     |                  |  |  |  |  |  |  |  |
| Temps absolu<br>35: 16<br>Motifs<br>le mauvais joueur a été pénalisé |                  |  |  |  |  |  |  |  |
| Protêt en cours de rencontre confirmé?  PAS Confirmé  CONFIRME       |                  |  |  |  |  |  |  |  |
| Effacer                                                              | <u>k</u> _nnuler |  |  |  |  |  |  |  |

## Saisir un protêt en cours de rencontre

Dans le champ « Temps », saisir le temps du dépôt du protêt en cours de rencontre (temps effectif).

Indiquer le motif du protêt dans le champ « Motif ».

Lors de la clôture du match, un message apparaît pour confirmer ou non le protêt. Ici, il convient de sélectionner le bouton « Confirmé » ou « Pas confirmé ».

En cas de confirmation, la procédure normale se poursuit.

Indication dans le rapport de match si « Pas confirmé » :

Spielfeldprotest hinterlegt / Protêt déposé (35:16) Spielfeldprotest NICHT bestätigt / Protêt PAS confirmé le mauvais joueur a été pénalisé

Indication dans le rapport de match si « Confirmé » :

Spielfeldprotest hinterlegt / Protêt déposé (35:16) Spielfeldprotest bestätigt / Protêt confirmé le mauvais joueur a été pénalisé